#### Solicitar férias pelo SIRH

Para solicitar as férias é necessário entrar no sistema SIRH, módulo "apoio ao servidor", "férias", "marcação de férias." •Preencher o requerimento e gravar. •Configurar a impressora "Adobe pdf", e, em

seguida, escolher o dispositivo de saída PDF, conforme a figura ao lado •Salvar o PDF gerado.

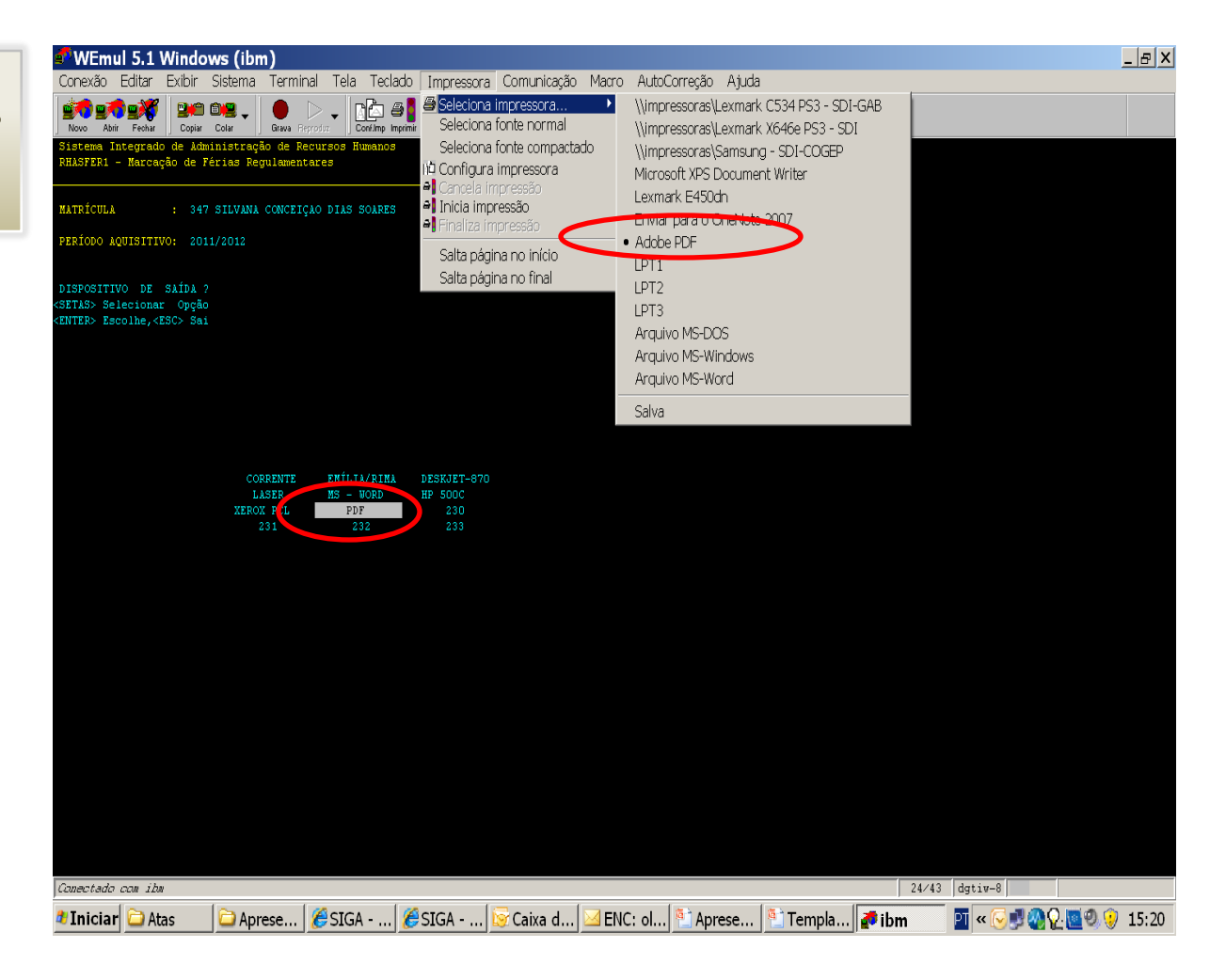

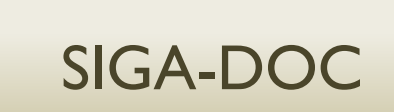

Cadastrar um requerimento, do tipo "texto livre", conforme figura ao lado, sendo:

•Subscritor: o próprio servidor;

- •Destinatário: SRH;
- •Classificação: 20.10.00.09;
- •Endereçamento: Sra.
- Secretária de Recursos

Humanos

Entrevista: Solicito fruição de férias regulamentares, conforme o anexo.
Dar um "ok", finalizar e

assinar digitalmente.

| Concides     Concides     Concides | 🖉 SIGA - Novo Do           | cumento - Windows Internet Explorer provided by STI                                         |                        | _ <del>_</del> <del>_</del> <del>_</del> <del>_</del> <del>_</del> <del>_</del> <del>_</del> <del>_</del> <del>_</del> <del>_</del> |  |
|----------------------------------------------------------------------------------------------------|----------------------------|---------------------------------------------------------------------------------------------|------------------------|----------------------------------------------------------------------------------------------------|--|
| Arquito Editar Editar Editar Editar Editar Editar Habital graduto E Linis personalizados E Galeria do Web *<br># Staronitos * # Staro Superiodos • E Hotmal grado E EDITES<br># Starona Integrado de Gedito Administrativa - BAEL DE TESTES<br># Fernanentas * @ * *<br># Starona Integrado de Gedito Administrativa - BAEL DE TESTES<br># Generativa: Documento                                                                                                    | 🚱 🗢 🖻 http://siga          | t.jfrj.j <b>us.br</b> /sigaex/expediente/doc/editar.action                                  | 🗾 🗟 🐓 🗙 🔁 Bing         | - ٩                                                                                                    |  |
| Favoritos # Sintes Superiods * & Hotheal gratito & Hotheal gratito & Hotheal gratito & Links personalizados & Lickleria do Web. * # Sintes Integrado de decisita Administrativa - BKE DE TISTIES Sistem Integrado de decisita Administrativa - BKE DE TISTIES Sistem Integrado de decisita Administrativa - BKE DE TISTIES Sistem Integrado de decisita Administrativa - BKE DE TISTIES Sistem Integrado de decisita Administrativa - BKE DE TISTIES Sistem Integrado de decisita Administrativa - BKE DE TISTIES Sistem Integrado de decisita Administrativa - BKE DE TISTIES Sistem Integrado de decisita Administrativa - BKE DE TISTIES Sistem Integrado de decisita Administrativa - BKE DE TISTIES Sistem Integrado de decisita (De Decisita) Provide Competitiva (De Decisita) Provide Competitiva (De Decisita) Provide Competitiva (De Decisita) Sistem Integrado de decisita (De Decisita) Sistem Integrado de decisita (De Decisita) Provide Competitiva (De Decisita) Sistem Integrado de decisita (De Decisita) Sistem Integrado de decisita (De Decisita) Sistem Integrado de decisita (De Decisita) Sistem Integrado de decisita (De Decisita) Sistem Integrado de decisita (De Decisita) Sistem Integrado de decisita (De Decisita) Sistem Integrado de Decisita (De Decisita) Concisita Concisita Decisita (De Decisita) Concisita Concisita <td>Arquivo Editar Exibir</td> <td>Favoritos Ferramentas Ajuda</td> <td></td> <td></td>                                                                                                    | Arquivo Editar Exibir      | Favoritos Ferramentas Ajuda                                                                 |                        |                                                                                                    |  |
| SIGA - Novo Documento   Sistema Integrado de Cestão Administrativa - BASE DE TESTES Sistema Integrado de Cestão Administrativa - BASE DE TESTES Sistema Integrado de Cestão Administrativa - BASE DE TESTES Sistema Integrado de Cestão Administrativa - BASE DE TESTES Sistema Integrado de Cestão Administrativa - BASE DE TESTES Sistema Integrado de Cestão Administrativa - BASE DE TESTES Sistema Integrado de Cestão Administrativa - BASE DE TESTES Sistema Integrado de Cestão Administrativa - BASE DE TESTES Sistema Integrado de Cestão Administrativa - BASE DE TESTES Sistema Integrado de Cestão Administrativa - BASE DE TESTES Subordior: CIGAR - NOVO Decatinga do Testa Integrado de Costão Integrado de la derá de forma: Função Listação Listação Listação Listação Listação Listação Listação Listação Listação Listação Listação Listação Listação Listação Listação Listação Listação De Costão Integrado de Costão Administrativa - BASE DE TESTES Subordior: Cipara - Esta De Recursos Numãos Sistema Integrado de Costão Administrativa - BASE DE TESTES Subordior: Cipara - Esta De Recursos Numãos Sistema Integrado de Costão Administrativa - BASE DE TESTES Subordior: Cipara - Esta De Recursos Numãos Cipara - Esta De Recursos Numãos Sociolo finição de Friss regulmentares, conforme o anco. Entrevista: <p< td=""><td>🖕 Favoritos 🛛 👍 🏉 Site</td><td>s Sugeridos 👻 🙆 Hotmail grátis 🙋 HotMail gratuito 🙋 Links personalizados 🙋 Galeria do Web 👻</td><td></td><td></td></p<>                                                                                                    | 🖕 Favoritos 🛛 👍 🏉 Site     | s Sugeridos 👻 🙆 Hotmail grátis 🙋 HotMail gratuito 🙋 Links personalizados 🙋 Galeria do Web 👻 |                        |                                                                                                    |  |
| Statema Integrado de Gestão Administrativa - BASE DE TESTES         SIG       Documentos       Ferramentas       Fedramentas       Fedramentas </td <td>🕖 SIGA - Novo Docum</td> <td>nto</td> <td>🚹 🕶 🗟 👻 🖻 🖶 👻 Página 🔻</td> <td>Segurança 🔻 Ferramentas 🔻 🛛 🕶 🏾 »</td>                                                                                                    | 🕖 SIGA - Novo Docum        | nto                                                                                         | 🚹 🕶 🗟 👻 🖻 🖶 👻 Página 🔻 | Segurança 🔻 Ferramentas 🔻 🛛 🕶 🏾 »                                                                                                   |  |
| SIGS       Documentos       Ferramentas       Relationos         pocumentos       NOVO de 20/12/11         Drigem:       Interno Productio       Data:       Acesso (Linitedo as onglo (padrido) — C Digital C Fráco         Suboritor:       CF347       SULVANA CONCECIÇIO DIAS SOARES       Subantulo         Faindoutotadoutocolidade:       (Opcionamente informe a função a statulo soman função (cadado) (cadado) (cadado) (cadado) (cadado) (cadado) (cadado) (cadado) (cadado)         Destinatino:       Orgão Integrado — SEBH       SULVANA CONCECIÇIO DIAS SOARES       Subantulos         Tipo:       Requerimento       SULVANA CONCECIÇIO DIAS FREQUÊNICIA E FESIAS: Frácus       Premetrimento         Nodel:       Tato Dia de SESTÃO DE PESSOAS: REQUÊNCIA E FESIAS: Frácus       Prequerimento:       (opcionamente: fesias: Frácus)         Prequerimento:       Da Soares 2011/2012 1º parcei a       (opcionamente: fesias: Frácus)       (opcionamente: fesias: Frácus)         Descrição:       (opcionamente: fesias: campo a campa comp a substantivos; gênero masculho e singular)       Entervida:       Solicio finição de finis regulamentares; conforme o anexo.         Entrevida:       Solicio finição de finis regulamentares; conforme o anexo.       Solicio finição de finis regulamentares; conforme o anexo.                                                                                                    | )IUK/ Sister               | a Integrado de Gestão Administrativa - BASE DE TESTES                                       |                        |                                                                                                    |  |
| Decumento:       NOVO de: 20/12/11         Origem:       Interno Productido Data:       Accesso [initiado ao origio (padão] C Dujela ("Faico         Subarthor:       CT347       StUVANA CONCEC(CAD DUAS SOARES []] Subatkato         Productatede/clocalidade:       Citopolameter informe a função e a latação na forma: função;tatação;tocalidade)         Descritation:       Citopolameter informe a função e a latação na forma: função;tatação;tocalidade)         Descritation:       Citopolameter informe a função e a latação na forma: função;tatação;tocalidade)         Descritation:       Citopolameter informe a função e a latação na forma: função;tatação;tocalidade)         Descritation:       Requerimento         Nodel:       Tento luver         Preenchimento:       Requerimento         Requerimento:       Requerimento:         Requerimento:       Requerimento:         Preenchimento:       Requerimento:         Preenchimento:       Requerimento:         Preenchimento:       Requerimento:         Interno:       Requerimento:         Preenchimento:       Requerimento:         Interno:       Requerimento:         Interno:       Requerimento:         Interno:       Requerimento:         Interno:       Requerimento:         Interno:       Requer                                                                                                    | SIGA                       | Documentos • Ferramentas • Relatórios •                                                     |                        |                                                                                                    |  |
| drigem:       Interne Productido pata:       A cesso [Unitado ao drigão (sedião) P O ligital C Fáicio         Subordor:       CP47       SULVANA CONCEIÇÃO DIAS SDARES       Subordor         Propáci tatagócipizadidade:       (Opcionalmente informe a função e a lotação na forma: Função; Latagócipizadidade)       Destinatário:         Orgão Integrado SISH       Subordor       Requerimento         Hoddei:       Teoto Livie       Prenchimento Automático:         Prenchimento Automático:       Concision Conception Prescobas: FREQUÊNCIA E FÉRIAS: Frais         Descrição:       20.00.009       GEETÃO DE PESSOAS: FREQUÊNCIA E FÉRIAS: Frais         Descrição:       Descrição:       Requerimento         Internet modulation:       Conculsão de finia e substantivos, gênero masculino e singular)         Endergamento:       Generalmento         Internet modulation:       Generalmento         Internet       Internet         Solicio finição de finia regulamentares, conforme o anecio.       Solicio finição de finia regulamentares, conforme o anecio.         Entrevida:       Internet       Finite regulamentares, conforme o anecio.                                                                                                    | Documento:                 | NOVO de: 20/12/11                                                                           |                        |                                                                                                    |  |
| Subcrite:       C7347       SILVANA CONCEIGAD DIAS SOARES       Subchuto         Fundpolitadgelitoolidade:       Oppoinnamente informe a hunga e a lotação na forma: Fundpolitaqão/Lotação/Lotaçã                                                                                    | Origem:                    | Interno Produzido 🔽 Data: 🛛 Acesso Limitado ao órgão (padrão) 🔽 C Digital C Físico          |                        |                                                                                                    |  |
| Função; Lotação; Coalidade:       (Opcionalmente informe a função e a lotação na forma: Função; Lotação; Localidade)         Destinatário:       Órgão Integrado - SRH - SECUETARIA DE RECURSOS HUMANOS         Tioo:       Requerimento         Modeio:       Texto Lure         Prenchimento Automático:       Remover Addomer         Classificação:       20.10.00.09       Gestiñas: FREQUÊNCIA E FÉRIAS: Férias         Descrição:       (preenchimento o férias Silvana Soares 2011/2012 1º parcela         (preenchimento: de Recursos Humanos       (preenchimento: de Recursos Humanos         Texto a ser isenterio os compo do conguerimento       Image: Classificação:         Solicio frução de férias regulamentares, conforme o anexo.       Solicio frução de férias regulamentares, conforme o anexo.         Entrevista:       Concluido       Image: Solicio frução de regularementares, conforme o anexo.                                                                                                    | Subscritor:                | CF347 SILVANA CONCEIÇAO DIAS SOARES 🛛 Substituto                                            |                        |                                                                                                    |  |
| Desinitation:       Orgão Integrado SRH       SRH                                                                                                    | Função;Lotação;Localidade: | : (Opcionalmente informe a função e a lotação na forma: Função;Localidade)                  |                        |                                                                                                    |  |
| Tipo:       Requerimento         Modelo:       Texto Live         Preenchimento Autonático:       Texto Live         JD:10:00:9       GESTÃO DE PESSOAS: FREQUÊNCIA E FÉRIAS: FREQUÊNCIA E FÉRIAS: Férias         Requerimento d'érias Silvana Soares 2011/2012 1º parcela         Descrição:       Requerimento d'érias Silvana Soares 2011/2012 1º parcela         Image: Silvana Soares 2011/2012 1º parcela         Descrição:       Requerimento: (de Recursos Humanos         Texto a ser inserido no corpo do requerimento         Image: Solicio finição de Férias regulamentares, conforme o anexo.         Solicio finição de Férias regulamentares, conforme o anexo.         Entrevista:         Concluído                                                                                                    | Destinatário:              | Órgão Integrado 🔽 SRH . SRH - SECRETARIA DE RECURSOS HUMANOS                                |                        |                                                                                                    |  |
| Nodel:       Texto Livre         Preenchimento Automäticii:       [Em branco] * Automi Remover: Autoination:         Classificação:       20.10.00.09 ····· de Serão DE PESSOAS; FREQUÊNCIA E FÉRIAS; FREQUÊNCIA E FÉRIAS; Férias         Descrição:       Requerimento: férias Silvana Soares 2011/2012 1* parcela         Descrição:       (preencher o campo acima com palavras-chave, sempre usando substantivos, gênero masculino e singular)         Endereçamento:       [de Recursos Humanos]         Texto a ser insertido no corpo do requerimento       ·····         Endereçamento:       [de Recursos Humanos]         Solicito fruição de férias regulamentares, conforme o anexo.       ····         Entrevida:       Solicito fruição de férias regulamentares, conforme o anexo.         Concluido       Internet       ····                                                                                                    | Tipo:                      | Requerimento                                                                                |                        |                                                                                                    |  |
| Prenchimento Automático:       [Em Ivanco] * Merry Emroyer Adidonar         Classificação:       20.10.00.09 * GESTÃO DE PESSOAS: REQUÊNCIA E FÉRIAS: FAEQUÊNCIA E FÉRIAS: Férias         Descrição:       Requerimento férias Silvana Soares 2011/2012 1º parcela         (preencher o campo acima com palavras-chave, sempre usando substantivos, gênero masculino e singular)         Enderçamento:       Recursos Humanos         Tota a ser inserido no corpo do requerimento         Entrevista:       Solicito fruição de férias regulamentares, conforme o anexo.         Entrevista:       Solicito fruição de férias regulamentares, conforme o anexo.                                                                                                    | Modelo:                    | Texto Livre                                                                                 |                        |                                                                                                    |  |
| Classificação:       20.10.00.9       CESTÃO DE PESSOAS: REQUENCIA E FÉRIAS: FREQUÊNCIA E FÉRIAS: FREQUENCIA E FÉRIAS: FREQUÊNCIA E FÉRIAS: FREQUENCIA E FÉRIAS: FREQUENCI                                        | Preenchimento Automático:  | tico: [Em branco] • Atlerar Remover Adicionar                                               |                        |                                                                                                    |  |
| Descrição:       Internet       Internet       <                                                                                                    | Classificação:             | 20.10.00.09 GESTÃO DE PESSOAS: FREQUÊNCIA E FÉRIAS: FREQUÊNCIA E FÉRIAS: Férias             |                        |                                                                                                    |  |
| Entrevista:                                                                                                    | Descrição:                 | Requerimento férias Silvana Soares 2011/2012 1º parcela                                     |                        |                                                                                                    |  |
| Texto a ser inserido no corpo do requerimento         Esto         B / U :: : : : : : : : : : : : : : : : :                                                                                                     |                            | Endereçamento: de Recursos Humanos                                                          |                        |                                                                                                    |  |
| Entrevista:                                                                                                    |                            | Texto a ser inserido no corpo do requerimento                                               |                        |                                                                                                    |  |
| B I U I II II II II II II II II II II II                                                                                                    |                            | Estlo 🕞 🖌 🖓 隆 👘 🤊 (* ) 🏦 🏥 🖉                                                                |                        |                                                                                                    |  |
| Entrevista:                                                                                                    |                            | _ B I U 译 등 章 章 ■ ■ Ω / ② CódgoForte                                                        |                        |                                                                                                    |  |
| Entrevista:                                                                                                    |                            | Solicito fruição de férias regulamentares, conforme o anexo.                                |                        |                                                                                                    |  |
|                                                                                                    |                            |                                                                                             |                        |                                                                                                    |  |
|                                                                                                    | Entrevista:                |                                                                                             |                        |                                                                                                    |  |
| Concluido                                                                                                    |                            |                                                                                             |                        |                                                                                                    |  |
| Concluido                                                                                                    |                            |                                                                                             |                        |                                                                                                    |  |
| Concluido                                                                                                    |                            |                                                                                             |                        |                                                                                                    |  |
| Concluido                                                                                                    |                            |                                                                                             |                        |                                                                                                    |  |
|                                                                                                    |                            |                                                                                             |                        |                                                                                                    |  |
|                                                                                                    | Canchida                   |                                                                                             |                        | • • • • • • • • • • • • • • • • • • •                                                                                               |  |
|                                                                                                    |                            |                                                                                             |                        |                                                                                                    |  |

#### Anexar o PDF

Anexar o PDF gerado, utilizando a opção "anexar arquivo", conforme figuras A e B ao lado.

Após a anexação, assinar digitalmente o anexo também.

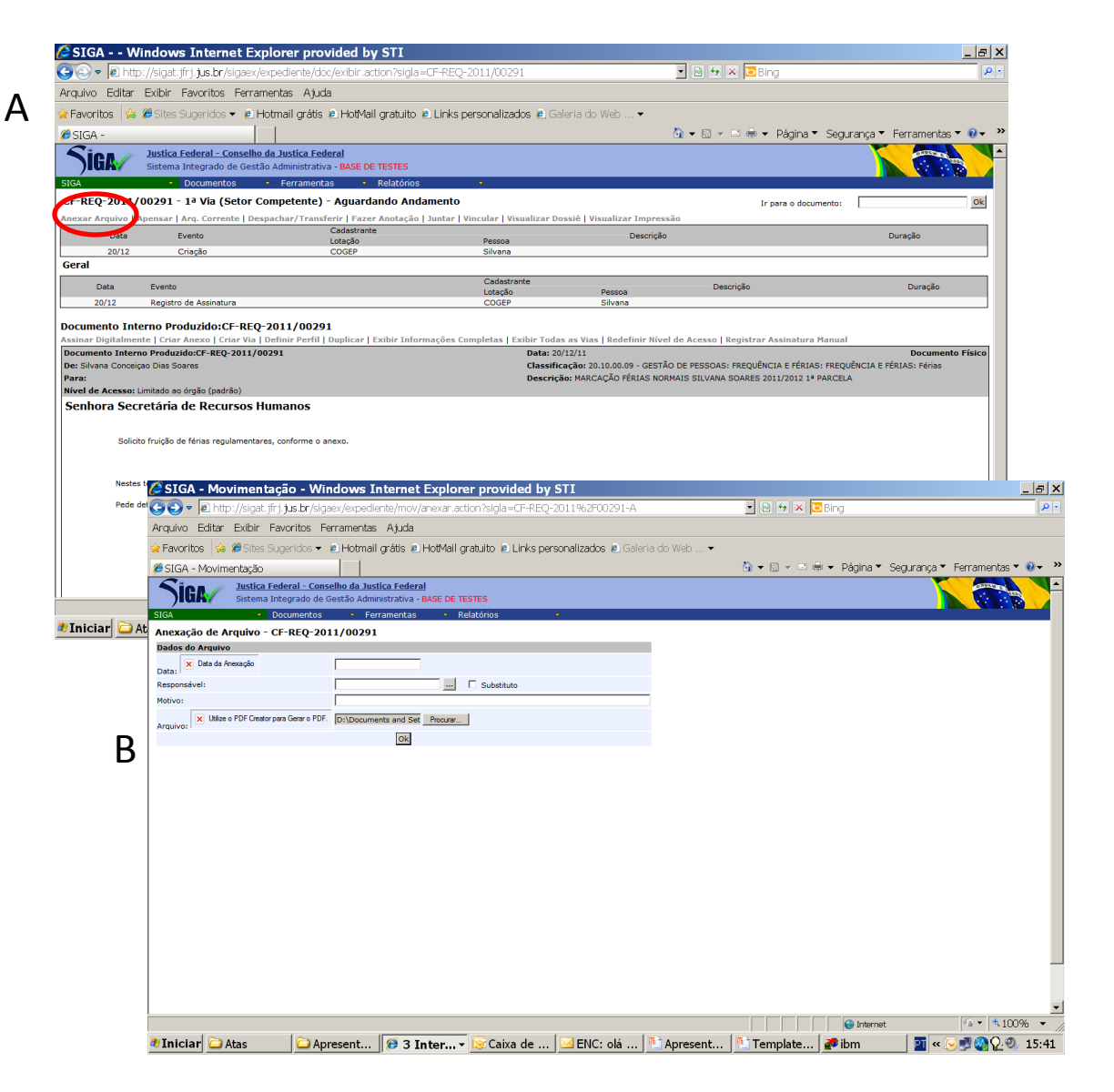

| 4 Transferir<br>para a Chefia                     | 5 "De acordo"<br>da Chefia                                                                                                    |                                                    |
|---------------------------------------------------|----------------------------------------------------------------------------------------------------|----------------------------------------------------|
| Transferir o requerimento para a Chefia Imediata. | A Chefia Imediata deve<br>"receber" o documento.<br>Escolhar a opção<br>"despachar/transferir".<br>Fazer um despacho "de<br>acordo", com assinatura,<br>transferir para a SRH,<br>conforme a figura. | réncia - Windows Internet Explorer provided by STI |

Concluído

🕸 Iniciar 🗋 Atas 🔹 🖨 Aprese... 🔁 Certifica... 🕖 3 Int... 🔻 😥 2 Micr... 🕈 🖹 Apresen... 한 Templat... 🥐 ibm

€ ▼ \$100%

🔮 Orienta... 🛛 🖉 « 😔 🛒 🕘 🖓 🥺 15:51

😝 Internet